## 納税証明書はスマホで申請!!

窓口での待ち時間短縮!!―

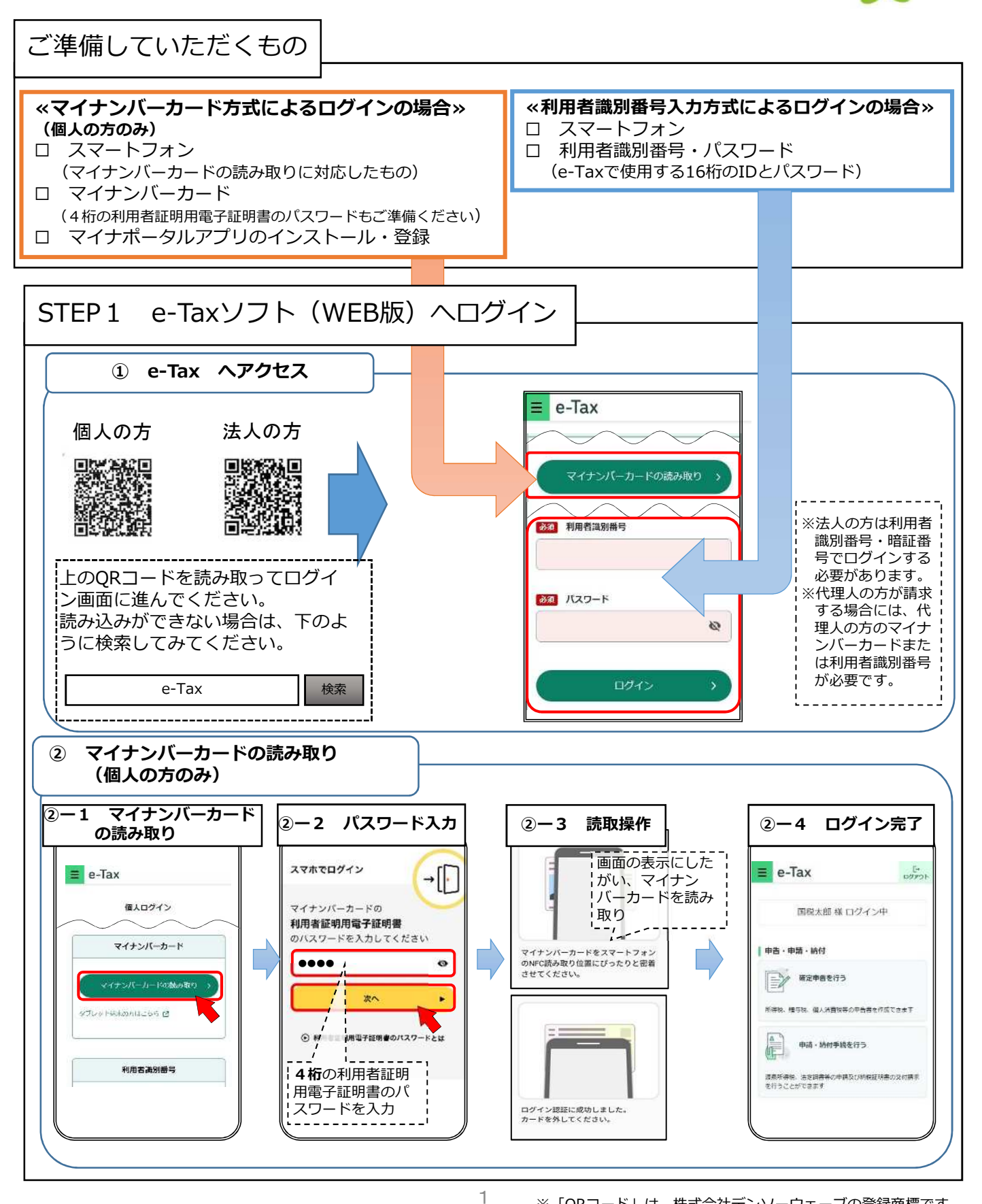

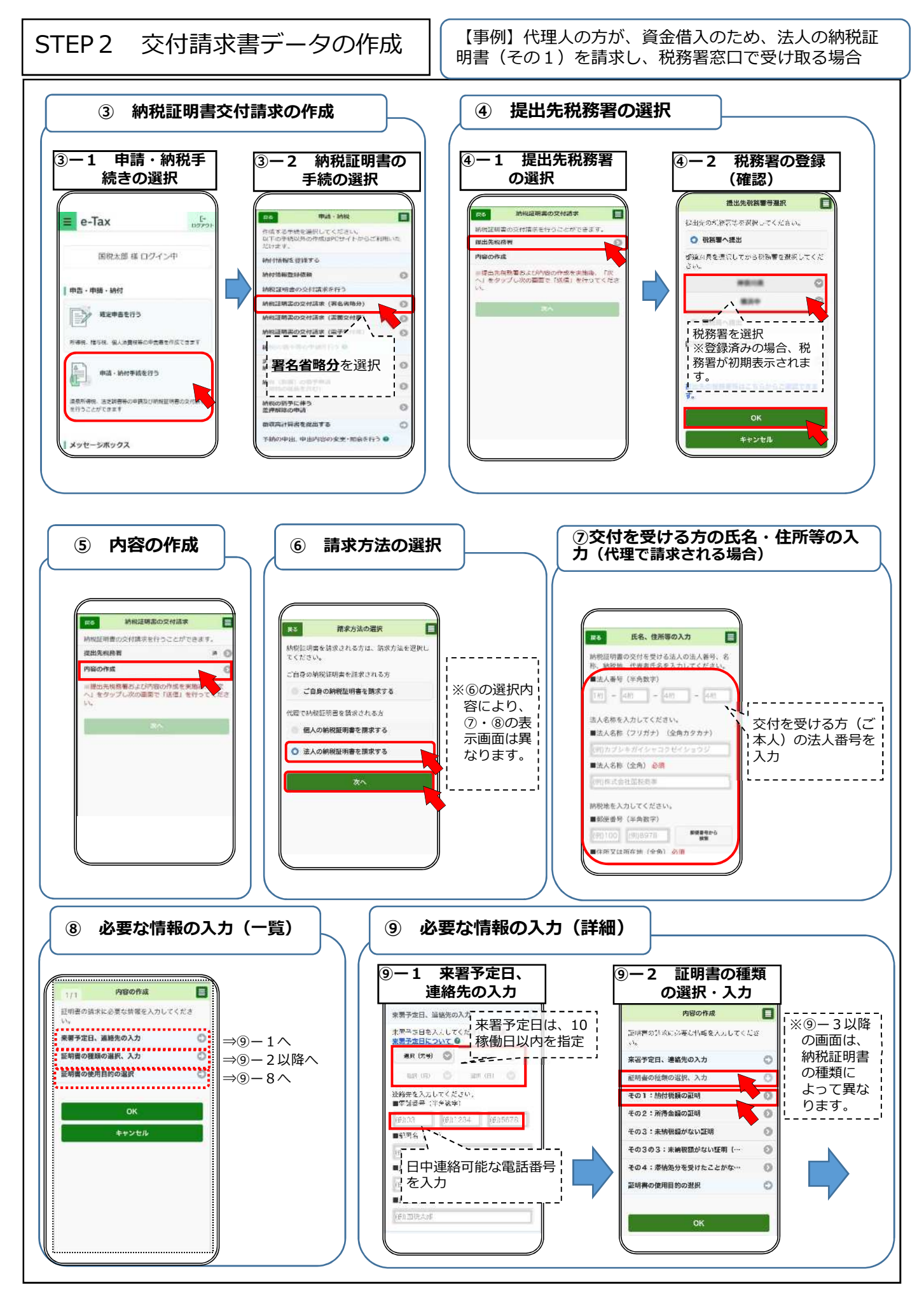

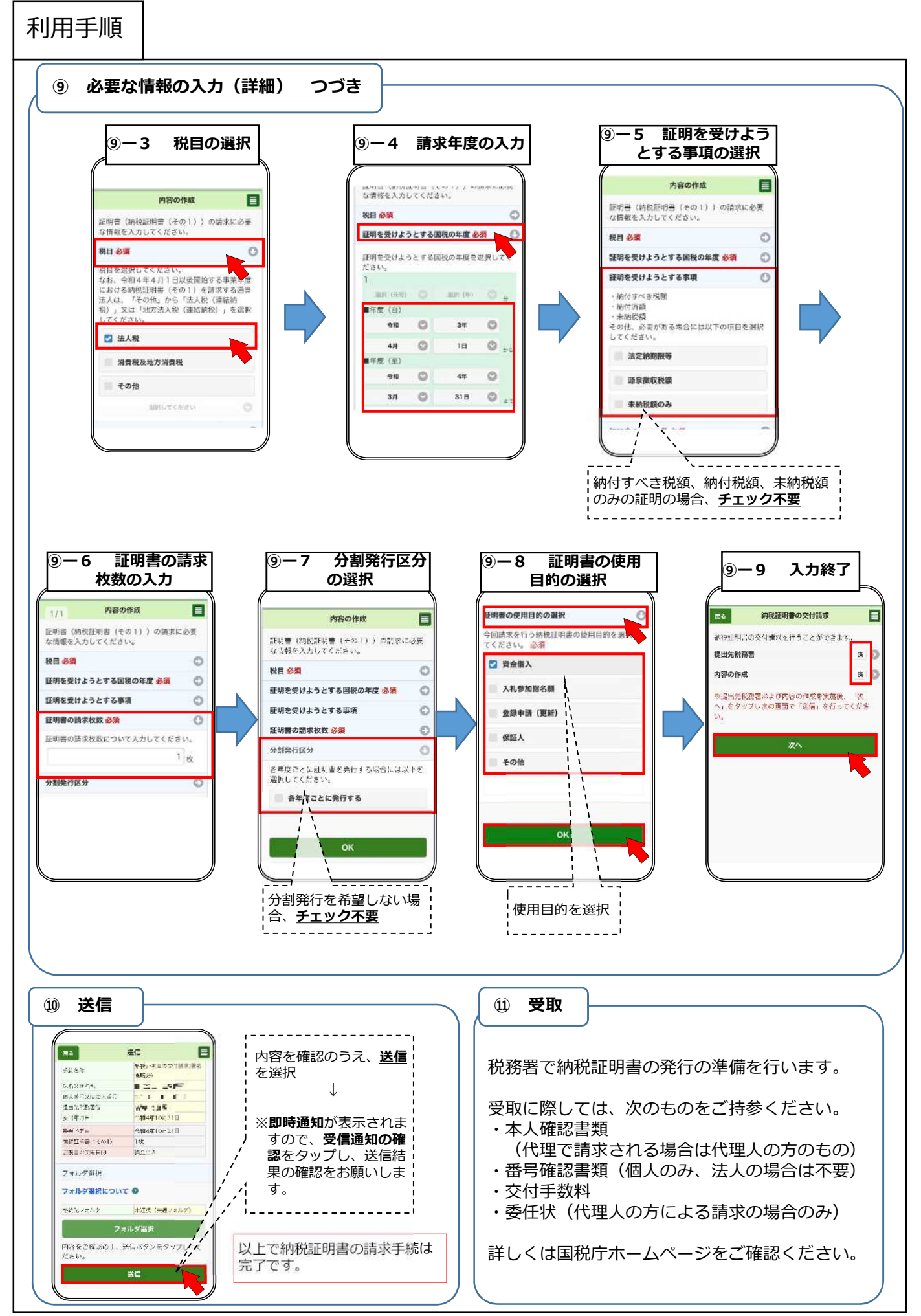

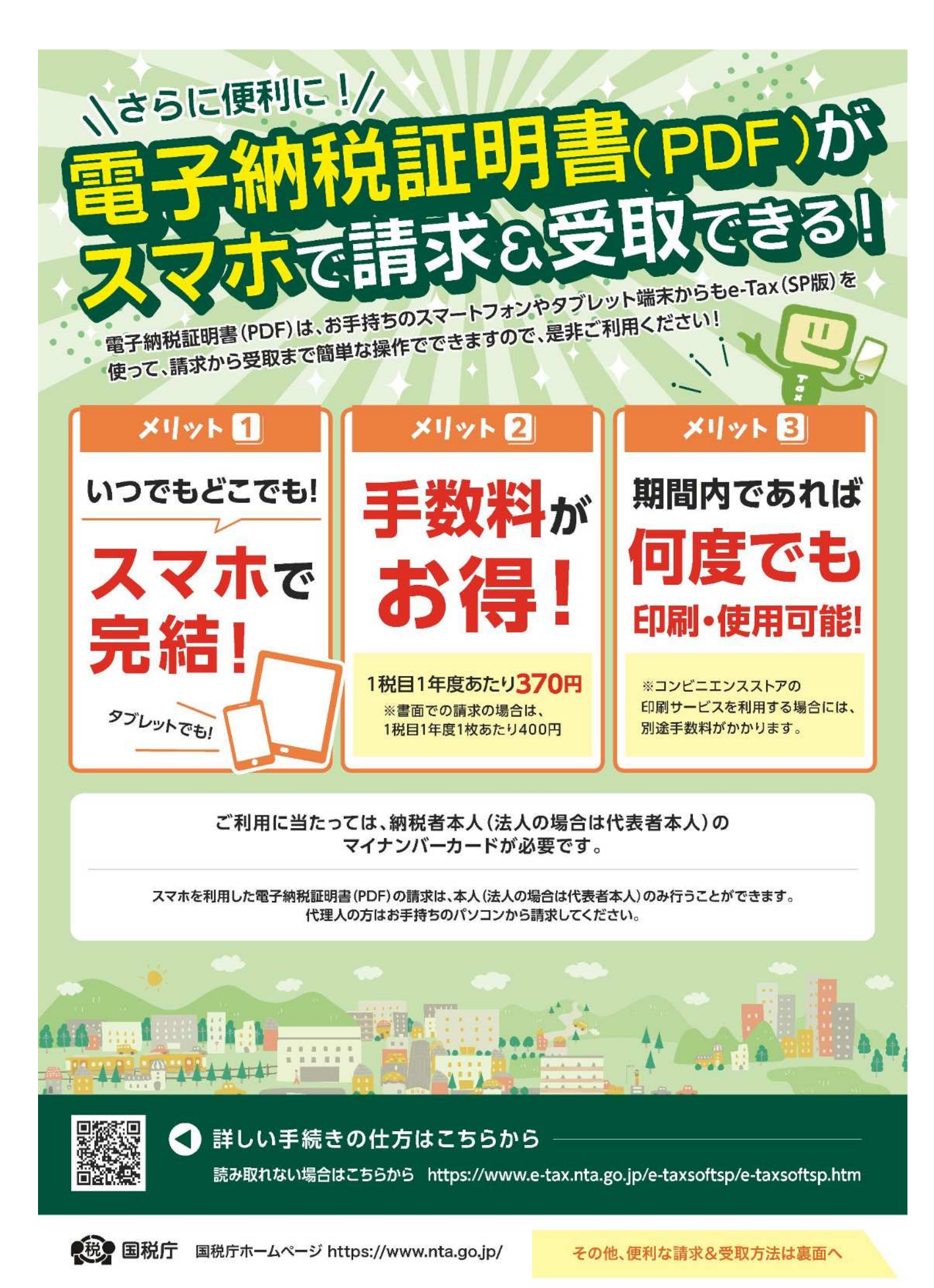